## How to Set Up and Document Stock Rescue Inhaler in Infinite Campus Health Office Visits

How to Set Up in Infinite Campus:

| Index      | >         | Search      | 1    | * |   |
|------------|-----------|-------------|------|---|---|
| • System A | dminis    | tration     |      |   | * |
| + Atte     | ndance    | 2           |      |   |   |
| ► Aud      | iting     |             |      |   |   |
| ► Bato     | h Que     | ue          |      |   |   |
| ► Cale     | endar     |             |      |   |   |
| ▶ Cen      | sus       |             |      |   |   |
| ► Cou      | nseling   | 1           |      |   |   |
| ► Cus      | tom       |             |      |   |   |
| ► Data     | a Defin   | ing Tools   |      |   |   |
| ► Data     | a Interc  | hange       |      |   |   |
| ► Data     | a Utiliti | es          |      |   |   |
| ► Digi     | tal Rep   | ository     |      |   |   |
| ► Fina     | ince      |             |      |   |   |
| ► Grad     | ding &    | Standards   |      |   |   |
| • Hea      | lth       |             |      |   |   |
| ł          | lealth    | Complaint   | Туре |   |   |
| ł          | lealth    | Discharge   | Туре |   |   |
| F          | Form D    | ocuments    |      |   |   |
| 1          | /accine   | es          |      |   |   |
| (          | Complia   | ance Label  | s    |   |   |
|            | nterver   | ntion Type  | >    |   |   |
| (          | Observ    | ation Types | 5    |   |   |

- 1. Go to Index
- 2. System Administration
- 3. Health
- 4. Intervention Type

| alth Intervention Types                                                                                                    | Health Intervention Type Detail *Name Stock Rescue Inhaler                                                                                                    |
|----------------------------------------------------------------------------------------------------|----------------------------------------------------------------------------------------------------|
| - Apply saive (1 items)<br>- Asthma care (5 items)<br>- Asthma care (4 items) - Unlinked                                                                                                    | Active Display for unlinked complaints                                                                                                    |
| <ul> <li>Bladder/Bowel cleanup (3 Items)</li> <li>Counseling (7 Items)</li> <li>Dental care (7 Items) - Unlinked</li> <li>Develop care plan (4 Items)</li> <li>Diabetic care (8 Items)</li> <li>Eve care (5 Items) - Unlinked</li> </ul>                                                                                                    | Health Intervention Type Items       Active         Name       Active         Stock Rescue Inhaler       Image: Compare Item         Add Intervention Type Item       Image: Compare Item                                                                                                    |
| Give fluids (4 Items) Give fluids (4 Items) - Unlinked Hot/Cold pack (4 Items) - Unlinked Medical check (1 Items) - Unlinked General Medication administration (8 Items) General care (1 Items) - Unlinked Personal care (1 Items) - Unlinked Provide education (1 Items) Remove stinger (1 Items) Remove stinger (1 Items) Rest (4 Items) Rest (4 Items) Skin care (2 Items) Stock Rescue Inhaler (1 Items) Stock Rescue Inhaler Stop bleeding (7 Items) - Unlinked Wound care (5 Items) | <ol> <li>Click on New Intervention Type, E<br/>Stock Rescue Inhaler</li> <li>Click on Add Intervention Type Ite</li> <li>Enter Stock Rescue Inhaler, dosage<br/>and route as Intervention Type Iten</li> <li>Check active box so it will appear a<br/>choice in the drop-down box</li> <li>Click "Save"</li> </ol> |

After you have created the Stock Rescue Inhaler Intervention you will need to add it to a Health Complaint Type.

Go to System Administration | Health | Health Complaint Type

In the Health Complaint Type Editor click to Highlight your Asthma Complaint

Click on Add Intervention Type

Click on the Drop-Down arrow and Select Stock Rescue Inhaler

Click on Save

| Index                                                                                                    | Search                                                             | < | Health Complaint Type                                                                                                    |                                           |
|----------------------------------------------------------------------------------------------------|--------------------------------------------------------------------|---|----------------------------------------------------------------------------------------------------|-------------------------------------------|
| Search Campus Too                                                                                                    | bls                                                                |   | 🕒 Save 🔇 Delete 🛨 New                                                                                                    |                                           |
| <ul> <li>Auditing</li> <li>Auditing</li> <li>Batch Qui</li> <li>Calenda</li> <li>Campus</li> <li>Census</li> <li>Custom</li> <li>Custom Foi</li> <li>Data Dei</li> <li>Data Inte</li> <li>Data Util</li> <li>Divital R</li> </ul> | ueue<br>r<br>Learning<br>orms<br>fining Tools<br>erchange<br>ities |   | Health Complaint Type Editor         Name         Allergic reaction         Allergic reaction         Asthma attack         Back or neck injury         Bleeding         Burn         Choking         Circulatory concern         Cognitive concern         Communicable disease concern         Dermatological concern         Diabetic concern         Ear injury         Family/Social concern         Insect bite/sting         Mental health concern         Oral/Dental concern         Oral/Dental concern         Oral/Dental concern | /pes<br>ou<br>nlinked,<br>n and<br>Active |
| ► Enrollme                                                                                                    | epository                                                          |   | Personal safety concern Poisoning                                                                                                    |                                           |
| ▶ Grading                                                                                                    | & Standards                                                        |   | Reproductive concern                                                                                                    | •                                         |
| ▼ Health                                                                                                    |                                                                    |   | × Asthma care ×                                                                                                    |                                           |
| Healt                                                                                                    | th Complaint Type<br><del>h Discharge Type</del>                   |   | Add Intervention Type                                                                                                    | •                                         |

Example of How to Correctly Document Stock Rescue Inhaler Administration in Infinite Campus

| Health Office Visit                           |                                                       |
|-----------------------------------------------|-------------------------------------------------------|
| Record Complete                               | 🗋 Add Medication Dose 🗋 Add Discharge 🗋 Add Treatment |
| *Date 10/06/2021                              | Medication Dose(s)                                    |
| *Time 10:12 AM                                |                                                       |
| *Recorded ADDINGTON, JUDY V<br>By             | Treatment(s)                                          |
| Referred by                                   |                                                       |
| Discharge Now                                 | Discharge(s)                                          |
| Appointment Student was here for appointment  | X Called parent V                                     |
| O Student did not show up                     | Comments                                              |
| Visit Comments                                |                                                       |
|                                               |                                                       |
|                                               |                                                       |
| Complaint(s)                                  |                                                       |
| X Compleint Commente                          |                                                       |
|                                               |                                                       |
| Asthma attack                                 |                                                       |
|                                               |                                                       |
| Observation(s) Add Observation                |                                                       |
| ×                                             |                                                       |
|                                               | nments                                                |
| Cough - 1-4 per minute                        |                                                       |
|                                               |                                                       |
| × <u>Co</u>                                   | nments                                                |
| Wheeze - Inhale and exhale                    |                                                       |
|                                               | /                                                     |
| Intervention(e)                               |                                                       |
| Add Intervention                              |                                                       |
| × Comme                                       | nts                                                   |
| Stock Rescue Inhaler - Stock Rescue Inhaler V |                                                       |
|                                               |                                                       |
|                                               |                                                       |

## **KDE** Contact

For questions or assistance with entering or setting up Stock Rescue Inhalers in health office visits, contact Samantha Engstrom via email at <u>samantha.engstrom@education.ky.gov</u> or via 502-564-5279, ext. 4434.